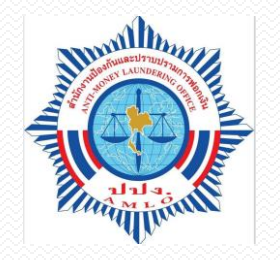

# ระบบตรวจสอบรายชื่อบุคคลที่มี ความเสี่ยงสูงด้านการฟอกเงินและ รายชื่อบุคคลที่ถูกกำหนด

(AMLO Person Screening System: APS)

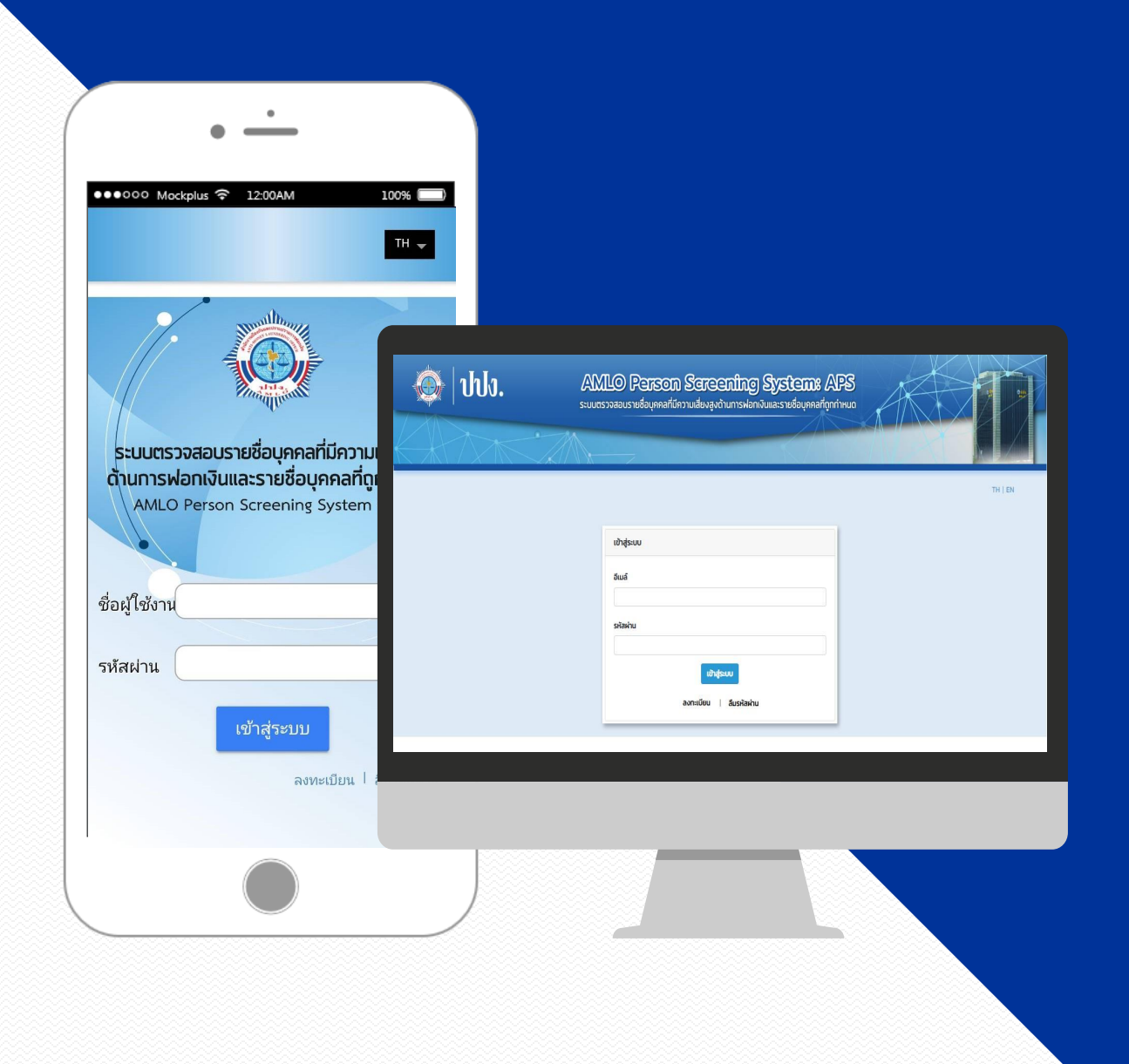

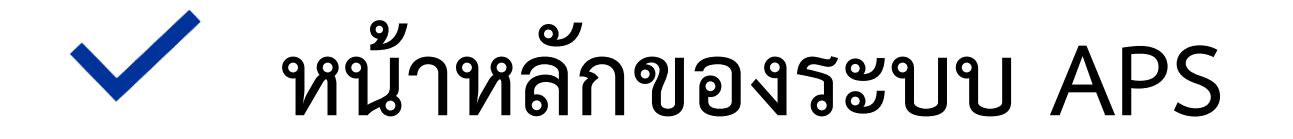

เข้าสู่ระบบ

| <b>A UI3.</b> | AMLO Person Sereenting Systems APS<br>ระบบตรวจสอบรายชื่อบุคคลที่มีความเสี่ยงสูงด้านการฟอกเงินและรายชื่อบุคคลที่ถูกกำหนด |         |
|---------------|----------------------------------------------------------------------------------------------------|---------|
| KA MA         |                                                                                                    |         |
|               |                                                                                                    | TH   EN |
|               | ເບັາສູ່ຣະບບ                                                                                                    |         |
|               | อีเมล์                                                                                                    |         |
|               | รหัสผ่าน                                                                                                    |         |
|               | ເຫັງຊະບຸນ                                                                                                    |         |
|               | ลงทะเบียน   ลืมรหัสผ่าน                                                                                                 |         |

สามารถเข้าใช้งานเว็บไซต์ได้จากลิ้งค์ <u>https://aps.amlo.go.th</u> หรือกรณีเป็นเจ้าหน้าที่ ปปง. สามารถเข้าใช้งานได้ผ่านเว็บท่า

# จัดการรายชื่อบุคคลที่ถูกกำหนด

| จัดการรา    | เยชื่อบุคคลที่ถูกกำหนด 🔻          | จัดการรายชื่อบุคค              | คลที่มีความเสี่ยง 👻 | ข้อมูลการ | ลงทะเบียนแล | ะคำขอ 🔻      | ข้อมูลการใ | ช้งานของผู้ | ใช้งาน 👻 | จัดการผู้ใช้งาน 🔻             | ตั้งค่าการประกาศ 🔻    |
|-------------|-----------------------------------|--------------------------------|---------------------|-----------|-------------|--------------|------------|-------------|----------|-------------------------------|-----------------------|
| -           |                                   |                                | จัดการ              | รายชื่    | อบุคค       | าลที่ถูก     | กำห        | นด          |          |                               |                       |
|             |                                   | มาตรา:                         | ทั้งหมด า           | ้ กลุ่ม:  | ทั้งหมด     | ×            | สถานะ      | ทั้งหมด     | Ĕ        | ×                             |                       |
|             | ค้นหาทั้งหมด                      | <ul> <li>คำที่คันหา</li> </ul> | เลขบัตรประจำตัวประ  | ชาชน:     |             | หนังสือเดิน  | ทาง:       |             | Âu       | H1 + คันหาหล                  | กอรายการ              |
| เพิ่มรายชื่ | оцяна 🔻                           |                                |                     |           |             |              |            |             | <u></u>  | Export : PI                   | DF Excel              |
| ลำดับ       | ชื่อ/บริษัท                       | ชื่อ/บริษัท (                  | (ภาษาอังกฤษ)        | ບັຕຣປຣະ   | ะชาชน       | เลขหนังสือเด | ฉันทาง     | กลุ่ม       | มาตรา    | สถานะ                         | แก้ไข   ลบ            |
| 1           | อำรัน มิง                         |                                |                     | 5960500   | 0028101     |              |            |             | มาตรา 7  | บุคคลที่ถูกกำหนด              | ແກ້ໄປ <mark>ອບ</mark> |
| 2           | อับดุลเล <mark>๊าะฮ์</mark> มะมิง |                                |                     | 3960500   | 206046      |              |            |             | มาตรา 7  | บุคคลที่ถูกกำหนด              | ແກ້ໄປ                 |
| 3           | ແອ ມະແຮ                           |                                |                     | 3960700   | 103038      |              |            |             | มาตรา 7  | บุคคลที่ถูกกำหนด              | ແກ້ໄປ <mark>aບ</mark> |
| 4           | รอวี หะยี่ดิง                     |                                |                     | 2960400   | 008139      |              |            |             | มาตรา 7  | <mark>บุคคลที่ถูกกำหนด</mark> | ແກ້ໄປ <mark>aບ</mark> |

สามารถดูข้อมูล, เพิ่ม,แก้ไข หรือลบ รายชื่อบุคคลที่ถูกกำหนดได้จากเมนูนี้

#### รายละเอียดข้อมูลบุคคล

รายชื่อบุคคลที่ถูกกำหนด ย้อนกลับ รายละเอียด > อำรับ มิง เลขบัตรประจำตัวประชาชน: 5960500028101 อำรัน มิง กลุ่ม : ประเภทความเสี่ยง : เลขที่คำสั่ง ปกร. 1/2556 - ประกาศวันที่ 09-05-2013 ชื่อภาษาอังกฤษ : วัน เดือน ปี เกิด : 18-12-1981 ฉายา : สัญชาติ : ที่อยู่ : เบอร์โทรศัพท์ : อีเมล์ : เลขประจำตัวประชาชน : 5960500028101 (วันหมดอายุ - ) 1.เลขหนังสือเดินทาง : (วันหมดอายุ - ) 2.เลขหนังสือเดินทาง : (วันหมดอายุ - ) 3.เลขหนังสือเดินทาง : (วันหมดอายุ - ) 4.เลขหนังสือเดินทาง : (วันหมดอายุ - ) 5.เลขหนังสือเดินทาง : (วันหมดอายุ - ) เลขทะเบียนนิติบุคคล : เลขที่ของหลักฐานแสดงคนอื่นๆ : เลขที่บัญชีที่เกี่ยวข้อง : ผู้มีหน้าที่รายงานที่เกี่ยวข้อง :

หากต้องการดูรายละเอียดข้อมูลบุคคลนั้นๆ ให้ทำการคลิกที่ชื่อ จะปรากฎรายละเอียดข้อมูลดังภาพ

# จัดการรายชื่อบุคคลที่มีความเสี่ยง

| จัดการราย                                         | ยชื่อบุคคลที่ถูกกำหนด 🝷                                                                            | จัดการรายชื่อบุคคลที่มีความเสี่ยง 🔻 | ข้อมูลการลงทะเบียนและคำขอ                                             | ▼ ข้อมูลการใช้งา    | นของผู้ใช้งาน                                 | 🔹 จัดการผู้ใช้งาน 👻                                                   | ตั้งค่าการประกาศ 🔻                                          |  |  |
|---------------------------------------------------|----------------------------------------------------------------------------------------------------|-------------------------------------|-----------------------------------------------------------------------|---------------------|-----------------------------------------------|-----------------------------------------------------------------------|-------------------------------------------------------------|--|--|
|                                                   |                                                                                                    | จัดการร                             | รายชื่อบุคคลที่เ                                                      | มีความเสี่ย         | JO                                            |                                                                       |                                                             |  |  |
|                                                   |                                                                                                    | <b>กลุ่ม</b> : ทั้งหมด              | <ul> <li>ประเภทความเสี่ย</li> </ul>                                   | <b>มง</b> : ทั้งหมด | ٠                                             |                                                                       |                                                             |  |  |
| คันหาทั้                                          | งหมด ▼ คำที่คันห                                                                                   | ก เลขบัตรประจำตัวประชาชน:           | หนังสือเดินทาง:                                                       |                     | ค้นหา                                         | + ค้นหาหลายรายการ                                                     |                                                             |  |  |
| เพิ่มรายชื่อบุคคล 🔹 Export : PDF Excel            |                                                                                                    |                                     |                                                                       |                     |                                               |                                                                       |                                                             |  |  |
| เพิ่มรายชื่อ                                      | оцяла 👻                                                                                            |                                     |                                                                       |                     |                                               | Export : F                                                            | PDF Excel                                                   |  |  |
| เพิ่มรายชื่อ<br>ลำดับ                             | ชนุคคล 👻<br>ชื่อ/บริษัท                                                                            | ชื่อ/บริษัท (ภาษาอังกฤษ)            | บัตรประชาชน                                                           | เลขหนังสือเดินทาง   | กลุ่ม                                         | Export : F                                                            | PDF Excel<br>แก้ไข   ลบ                                     |  |  |
| เพิ่มรายชื่อ<br><b>ลำดับ</b><br>1                 | อบุคคล ▼<br>ชื่อ/บริษัท<br>สันติชัย ศิริวงศ์พานิช                                                  | ชื่อ/บริษัท (ภาษาอังกฤษ)            | <b>บัตรประชาชน</b><br>5310900026659                                   | เลขหนังสือเดินทาง   | <b>กลุ่ม</b><br>ไม่ระบุ                       | Export : ต<br>ประเภทความเสี่ยง<br>HRO8 RISK                           | PDF Excel<br>แก้ไข   ลบ<br>แก้ไข <b>ลบ</b>                  |  |  |
| เพิ่มรายชื่อ<br><mark>สำดับ</mark><br>1<br>2      | อบุคคล ×<br>ชื่อ/บริษัท<br>สันติชัย ศิริวงศ์พานิช<br>สิริลักษณ์ ศิริวงศ์พานิช                      | ชื่อ/บริษัท (ภาษาอังกฤษ)            | <b>บัตรประชาชน</b><br>5310900026659<br>3310900258723                  | เลขหนังสือเดินทาง   | <b>กลุ่ม</b><br>ไม่ระบุ<br>ไม่ระบุ            | Export : F<br>ประเภทความเสียง<br>HRO8 RISK<br>HRO8 RISK               | PDF Excel<br>ແກ້ໄບ   aບ<br>ແກ້ໄບ aບ<br>ແກ້ໄບ aບ             |  |  |
| เพิ่มรายชื่อ<br><mark>ลำดับ</mark><br>1<br>2<br>3 | อนุคคล ▼<br>ชื่อ/บริษัท<br>สันติชัย คิริวงศ์พานิช<br>สิริลักษณ์ คิริวงศ์พานิช<br>อภิเดช สิงห์โตไทย | ชื่อ/บริษัท (ภาษาอังกฤษ)            | <b>บัตรประชาชน</b><br>5310900026659<br>3310900258723<br>3749900283331 | เลขหนังสือเดินทาง   | <b>กลุ่ม</b><br>ไม่ระบุ<br>ไม่ระบุ<br>ไม่ระบุ | Export : F<br>ประเภทความเสี่ยง<br>HRO8 RISK<br>HRO8 RISK<br>HRO8 RISK | PDF Excel<br>ແກ້ໄข   aບ<br>ແກ້ໄข aບ<br>ແກ້ໄข aບ<br>ແກ້ໄข aບ |  |  |

สามารถดูข้อมูล, เพิ่ม,แก้ไข หรือลบ รายชื่อบุคคลที่มีความเสี่ยงได้จากเมนูนี้

## จัดการรายชื่อบุคคลที่มีความเสี่ยง

| จัดการรายชื่อบุคคลที่ถูง | กกำหนด 🔹 จัดการราย                                                                                     | ชื่อบุคคลที่มีความเสี่ยง 👻 ข้อ                                                              | มมูลการลงทะเบียนเ                                    | และคำขอ 🔻 ข้อมูล                                                             | ลการใช้งานของผู้ใช้งาน 🝷 จัดเ                                                                                                    | การผู้ใช้งาน 🔹 ตั้งค่าการประกาศ 🔹                                                                                                    |
|--------------------------|----------------------------------------------------------------------------------------------------|---------------------------------------------------------------------------------------------|------------------------------------------------------|------------------------------------------------------------------------------|----------------------------------------------------------------------------------------------------|----------------------------------------------------------------------------------------------------|
|                          |                                                                                                    | ข้อมูลกา                                                                                    | า <mark>รลงทะเ</mark>                                | เบียนและค่                                                                   | ้ำขอ                                                                                                    |                                                                                                    |
|                          |                                                                                                    | วันที่ประกาศ:                                                                               |                                                      | ถึงวันที่:                                                                   |                                                                                                    |                                                                                                    |
| ชื่อ-น                   | ทมสกุล:                                                                                                | หน่วยงาน:                                                                                   |                                                      | • สถานะ                                                                      | *                                                                                                    | คันหา                                                                                                    |
|                          |                                                                                                    |                                                                                             |                                                      |                                                                              |                                                                                                    |                                                                                                    |
|                          |                                                                                                    |                                                                                             |                                                      |                                                                              |                                                                                                    | Export : PDF Excel                                                                                                    |
|                          | วันที่ลงทะเบียน                                                                                        | ชื่อ-นามสกุล                                                                                | หน่วยงาน                                             | สถานะ                                                                        | ข้อมูลที่ต้องการเข้าถึง                                                                                                    | Export : PDF Excel<br>ประเภทผู้ลงทะเบียน                                                                                                   |
| • •                      | วันที่ลงทะเบียน<br>03/02/2019 05:06                                                                    | <b>ชื่อ-นามสกุล</b><br>Eakapot Jewsakul                                                     | หน่วยงาน<br>DSI                                      | <b>สถานะ</b><br>รอการอนุมัติ                                                 | <b>ข้อมูลที่ต้องการเข้าถึง</b><br>บุคคลที่ถูกกำหนด                                                                                       | Export : PDF Excel<br>ประเภทผู้ลงทะเบียน<br>ผู้มีหน้าที่รายงาน                                                                             |
|                          | <b>วันที่ลงทะเบียน</b><br>03/02/2019 05:06<br>04/02/2019 04:41                                         | <b>ຮື່ວ-ບາມສກຸລ</b><br>Eakapot Jewsakul<br>BA K&O                                           | <mark>หน่วยงาน</mark><br>DSI<br>ปปง.                 | <b>สถานะ</b><br>รอการอนุมัติ<br>รอการอนุมัติ                                 | <b>ข้อมูลที่ต้องการเข้าถึง</b><br>บุคคลที่ถูกกำหนด<br>บุคคลที่ถูกกำหนด,บุคคลที่มีคว                                                      | Export : PDF Excel<br>ประเภทผู้ลงทะเบียน<br>ผู้มีหน้าที่รายงาน                                                                             |
|                          | <b>วันที่ลงทะเบียน</b><br>03/02/2019 05:06<br>04/02/2019 04:41<br>05/02/2019 10:38                     | <mark>ชื่อ-นามสกุล</mark><br>Eakapot Jewsakul<br>BA K&O<br>sorayut chansakun2               | <mark>หน่วยงาน</mark><br>DSI<br>ปปง.<br>ขนส่ง        | <b>สถานะ</b><br>รอการอนุมัติ<br>รอการอนุมัติ<br>รอการอนุมัติ                 | <b>ข้อมูลที่ต้องการเข้าถึง</b><br>บุคคลที่ถูกกำหนด<br>บุคคลที่ถูกกำหนด,บุคคลที่มีคว<br>บุคคลที่ถูกกำหนด                                  | Export : PDF Excel<br>ประเภทผู้ลงทะเบียน<br>ผู้มีหน้าที่รายงาน<br>เกมเสี่ยง ผู้มีหน้าที่รายงาน<br>ผู้มีหน้าที่รายงาน                       |
|                          | <b>วันที่ลงทะเบียน</b><br>03/02/2019 05:06<br>04/02/2019 04:41<br>05/02/2019 10:38<br>06/02/2019 07:33 | <b>ຮົ່ວ-ບານສກຸລ</b><br>Eakapot Jewsakul<br>BA K&O<br>sorayut chansakun2<br>Eakapot Jewsakul | <mark>หน่วยงาน</mark><br>DSI<br>ปปง.<br>ขนส่ง<br>DSI | <b>สถานะ</b><br>รอการอนุมัติ<br>รอการอนุมัติ<br>รอการอนุมัติ<br>รอการอนุมัติ | <b>ข้อมูลที่ต้องการเข้าถึง</b><br>บุคคลที่ถูกกำหนด<br>บุคคลที่ถูกกำหนด,บุคคลที่มีคว<br>บุคคลที่ถูกกำหนด<br>บุคคลที่ถูกกำหนด,บุคคลที่มีคว | Export : PDF Excel<br>ประเภทผู้ลงทะเบียน<br>ผู้มีหน้าที่รายงาน<br>มามเสี่ยง ผู้มีหน้าที่รายงาน<br>ผู้มีหน้าที่รายงาน<br>ผู้มีหน้าที่รายงาน |

ในกรณีที่เป็นผู้มีหน้าที่รายงาน หรือหน่วยกำกับ/หน่วยราชการ เมื่อทำการลงทะเบียนจะส่งคำขอมายังเจ้าหน้าที่ ปปง. เพื่ออนุมัติ สิทธิ์ในการเข้าถึงข้อมูลรายชื่อบุคคลที่มีความเสี่ยง

#### ข้อมูลการลงทะเบียนและคำขอ

| จัดการรายชื่อบุคคลที่ถูก | กกำหนด 👻 จัดการราย                                                                                     | ชื่อบุคคลที่มีความเสี่ยง 👻 ข้อ                                                              | มูลการลงทะเบียนเ                                     | และคำขอ 🔻 ข้อมูล                                                             | ลการใช้งานของผู้ใช้งาน 🔻                                                                                      | จัดการผู้ใช้งาน 🔻                                                    | ตั้งค่าการประกาศ 🝷                                                                                                    |
|--------------------------|----------------------------------------------------------------------------------------------------|---------------------------------------------------------------------------------------------|------------------------------------------------------|------------------------------------------------------------------------------|----------------------------------------------------------------------------------------------------|----------------------------------------------------------------------|----------------------------------------------------------------------------------------------------|
|                          |                                                                                                    | ข้อมูลกา                                                                                    | เรลงทะเ                                              | เบียนและค่                                                                   | ้าขอ                                                                                                    |                                                                      |                                                                                                    |
|                          |                                                                                                    | วันที่ประกาศ:                                                                               |                                                      | ถึงวันที่:                                                                   |                                                                                                    |                                                                      |                                                                                                    |
| ชื่อ-นา                  | ามสกุล:                                                                                                | หน่วยงาน:                                                                                   |                                                      | * สถานะ:                                                                     | •                                                                                                    | Ă                                                                    | UH1                                                                                                    |
|                          |                                                                                                    |                                                                                             |                                                      |                                                                              |                                                                                                    |                                                                      |                                                                                                    |
|                          |                                                                                                    |                                                                                             |                                                      |                                                                              |                                                                                                    | Export : P                                                           | DF Excel                                                                                                    |
|                          | วันที่ลงทะเบียน                                                                                        | ชื่อ-นามสกุล                                                                                | หน่วยงาน                                             | สถานะ                                                                        | ข้อมูลที่ต้องการเข้า                                                                                          | Export : P                                                           | DF Excel<br>ประเภทผู้ลงทะเบียน                                                                                         |
|                          | วันที่ลงทะเบียน<br>03/02/2019 05:06                                                                    | <b>ชื่อ-นามสกุล</b><br>Eakapot Jewsakul                                                     | หน่วยงาน<br>DSI                                      | <b>สถานะ</b><br>รอการอนุมัติ                                                 | <b>ข้อมูลที่ต้องการเข้า</b><br>บุคคลที่ถูกกำหนด                                                               | Export : P<br>ពើស<br>ឲ                                               | DF Excel<br>ประเภทผู้ลงทะเบียน<br>ผู้มีหน้าที่รายงาน                                                                   |
|                          | <b>วันที่ลงทะเบียน</b><br>03/02/2019 05:06<br>04/02/2019 04:41                                         | <b>ชื่อ-นามสกุล</b><br>Eakapot Jewsakul<br>BA K&O                                           | <del>หน่วยงาน</del><br>DSI<br>ปปง.                   | <b>สถานะ</b><br>รอการอนุมัติ<br>รอการอนุมัติ                                 | <b>ข้อมูลที่ต้องการเข้า</b><br>บุคคลที่ถูกกำหนด<br>บุคคลที่ถูกกำหนด,บุคคลที่มี                                | Export : P<br>เถึง<br>ด<br>มีความเสี่ยง                              | DF Excel<br><mark>ประเภทผู้ลงทะเบียน</mark><br>ผู้มีหน้าที่รายงาน<br>ผู้มีหน้าที่รายงาน                                |
|                          | <b>วันที่ลงทะเบียน</b><br>03/02/2019 05:06<br>04/02/2019 04:41<br>05/02/2019 10:38                     | <b>ຮື່ວ-ບານລກຸລ</b><br>Eakapot Jewsakul<br>BA K&O<br>sorayut chansakun2                     | <mark>หน่วยงาน</mark><br>DSI<br>ปปง.<br>ขนส่ง        | <b>สถานะ</b><br>รอการอนุมัติ<br>รอการอนุมัติ<br>รอการอนุมัติ                 | <b>ข้อมูลที่ต้องการเข้า</b><br>บุคคลที่ถูกกำหนด<br>บุคคลที่ถูกกำหนด,บุคคลที่มี<br>บุคคลที่ถูกกำหนด            | <b>Export : P</b><br><b>กถึง</b><br>ด<br>มีความเสี่ยง<br>ด           | DF Excel<br>ประเภทผู้ลงทะเบียน<br>ผู้มีหน้าที่รายงาน<br>ผู้มีหน้าที่รายงาน<br>ผู้มีหน้าที่รายงาน                       |
|                          | <b>วันที่ลงทะเบียน</b><br>03/02/2019 05:06<br>04/02/2019 04:41<br>05/02/2019 10:38<br>06/02/2019 07:33 | <b>ຮື່ວ-ບານລາຸລ</b><br>Eakapot Jewsakul<br>BA K&O<br>sorayut chansakun2<br>Eakapot Jewsakul | <mark>หน่วยงาน</mark><br>DSI<br>ปปง.<br>ขนส่ง<br>DSI | <b>สถานะ</b><br>รอการอนุมัติ<br>รอการอนุมัติ<br>รอการอนุมัติ<br>รอการอนุมัติ | <b>ข้อมูลที่ต้องการเข้า</b><br>บุคคลที่ถูกกำหนด<br>บุคคลที่ถูกกำหนด,บุคคลที่มี<br>บุคคลที่ถูกกำหนด,บุคคลที่มี | Export : P<br>ก <b>ถึง</b><br>ด<br>มีความเสี่ยง<br>ด<br>มีความเสี่ยง | DF Excel<br>ประเภทผู้ลงทะเบียน<br>ผู้มีหน้าที่รายงาน<br>ผู้มีหน้าที่รายงาน<br>ผู้มีหน้าที่รายงาน<br>ผู้มีหน้าที่รายงาน |

ในกรณีที่เป็นผู้มีหน้าที่รายงาน หรือหน่วยกำกับ/หน่วยราชการ เมื่อทำการลงทะเบียนจะส่งคำขอมายังเจ้าหน้าที่ ปปง. เพื่ออนุมัติ สิทธิ์ในการเข้าถึงข้อมูลรายชื่อบุคคลที่มีความเสี่ยง

### ข้อมูลการใช้งานของผู้ใช้

| จัดการรายชื่อบุคคลที่ถูกกำ | าหนด 👻 จัดการรายข  | ว้อบุคคลที่มีความเสี่ยง | <ul> <li>ข้อมูลการลงทะเ</li> </ul>  | เบียนและคำขอ 👻 | ข้อมูลการใช้งานของผู้ใช้ง              | าน 🕶 จัดก    | ารผู้ใช้งาน 👻 | ตั้งค่าการประกาศ |
|----------------------------|--------------------|-------------------------|-------------------------------------|----------------|----------------------------------------|--------------|---------------|------------------|
|                            |                    |                         |                                     |                |                                        |              |               |                  |
|                            |                    | i                       | ข้อมูลการใ                          | ช้งานข         | องผู้ใช้                               |              |               |                  |
| Ŵ                          | /งก์ชั่นการใช้งาน: |                         | ×                                   | การค้นหาะ      |                                        |              | ค้นหา         | 1                |
|                            |                    |                         | วันที่:                             | ถึงวันที่:     |                                        |              |               |                  |
|                            |                    |                         |                                     |                |                                        |              | Export : PDI  | = Excel          |
| วัน/เวลาที่ใช้งานล่าสุด    | ชื่อ-นามสกุล       | อุปกรณ์                 | ฟังก์ชั่นการใช้ง                    | าน             | ข้อมูลการค้นหา                         | ค่าก่อนแก้ไข | ค่าหลังแก้ไข  | ผลลัพธ์          |
| 12/07/2019 12:55           | BA K&O             | web browser             | login                               |                |                                        |              |               | สำเร็จ           |
| 11/07/2019 04:03           | อลงกรณ์? ถิระสัตย์ | mobile                  | ค้นหาข้อมูลบุคคลที่ถู               | ากำหนด         | ชื่อ-นามสกุล: เอนก                     |              |               | พบข้อมูล         |
| 11/07/2019 04:02           | อลงกรณ์? ถิระสัตย์ | mobile                  | ค้นหาข้อมูลบุคคลที่ถู               | ากำหนด         | ชื่อ-นามสกุล: มูฮัมหมัด                |              |               | ไม่พบข้อมูล      |
| 11/07/2019 04:02           | อลงกรณ์? ถิระสัตย์ | mobile                  | ค้นหาข้อมูลบุคคลที่มีค              | วามเสี่ยง      | ชื่อ-นามสกุล: มูฮัมหมัด                |              |               | ไม่พบข้อมูล      |
| 11/07/2019 04:02           | อลงกรณ์? ถิระสัตย์ | mobile                  | ค้นหาข้อมู <mark>ลบุคคลที่ถู</mark> | ากำหนด         | ชื่อ- <mark>นาม</mark> สกุล: มูฮัมหมัด |              |               | ไม่พบข้อมูล      |
| 11/07/2019 04:02           | อลงกรณ์? ถิระสัตย์ | mobile                  | ค้นหาข้อมูลบุคคลที่มีค              | วามเสี่ยง      | ชื่อ- <mark>นาม</mark> สกุล: มูฮัมหมัด |              |               | ไม่พบข้อมูล      |

ระบบตรวจสอบรายชื่อ (APS) มีการเก็บประวัติการใช้งานของผู้ใช้งาน โดยสามารถเก็บตั้งแต่อุปกรณ์ที่ใช้, ฟังก์ชั่นที่ใช้งาน, ข้อมูลที่ทำการค้นหารวมถึงผลลัพธ์ของการค้นหา และหากมีการแก้ไขข้อมูลจะทราบตั้งแต่ข้อมูลก่อนแก้ไขและหลังแก้ไข

### จัดการผู้ใช้งาน

| จัดการรายข | ชื่อบุคคลที่ถูกกำหนด 🔻         | จัดการรายชื่อบุคคลที่มีความเสี่ยง 👻 ข้อมูลการลงทะเบียนและคำขอ 💌 | ข้อมูลการใช้งานของผู้ใช้งาน | •    | จัดการผู้ใช้งาน | •   | ตั้งค่าการ | ะประกาศ 👻 |
|------------|--------------------------------|-----------------------------------------------------------------|-----------------------------|------|-----------------|-----|------------|-----------|
|            | แก้กลุ่มสิทธิ์เจ้าหน้          | าที่ ปปง.                                                       |                             |      |                 |     |            |           |
|            | ชื่อกลุ่มสิทธิ์: *             |                                                                 |                             |      |                 |     |            |           |
|            | ผู้ดูแลระบ <mark>บ ก</mark> ส. |                                                                 |                             |      |                 |     |            |           |
|            | การจัดการสิทธิ์                | หน้า                                                            | 🔲 เลือกทั้งหมด              | แสดง | เพิ่ม           | แก้ | au         |           |
|            |                                | จัดการรายชื่อบุคคลที่ถูกกำหนด                                   |                             |      |                 |     |            |           |
|            |                                | จัดการรายชื่อบุคคลที่ถูกกำหนด-รายชื่อบุคคล                      | 0                           |      | V               |     | ۲          |           |
|            |                                | จัดการรายชื่อบุคคลที่ถูกกำหนด-กลุ่มบุคคล                        |                             |      | ×               | 3   | 2          |           |
|            |                                | จัดการรายชื่อบุคคลที่ถูกกำหนด-กำหนดการแสดงรายชื่อบุคค           |                             |      |                 |     | 8          |           |
|            |                                | จัดการรายชื่อบุคคลที่มีความเสี่ยง                               |                             | ۲    |                 |     | 2          |           |
|            |                                | จัดการรายชื่อบุคคลที่มีความเสี่ยง-รายชื่อบุคคล                  |                             |      | ×               |     |            |           |
|            |                                | จัดการรายชื่อบุคคลที่มีความเสี่ยง-กลุ่มบุคคล                    |                             |      | ×               | 8   | 2          |           |
|            |                                | จัดการรายชื่อบุคคลที่มีความเสี่ยง-กำหนดการแสดงรายชื่อบุคค       | 0                           |      |                 |     | 2          |           |

ฟังก์ชั่นนี้จะสามารถเพิ่มและแก้ไขผู้ใช้งานได้ รวมไปถึงการกำหนดสิทธิ์ในการเข้าถึงเมนูต่างๆในระบบตรวจสอบรายชื่อ (APS) ด้วย

## ตั้งค่าการประกาศ

| จัดการรายชื่อบุคคลที่ถูกกำหนด 👻 | จัดการรายชื่อบุคคลที่มีค | าวามเสี่ยง 👻 ข้อมูลกา | รลงทะเบียนและคำขอ 🔹 ข้อเ | มูลการใช้งานของผู้ใช้งาน 🔻 | จัดการผู้ใช้งาน 🔹 ตั้งค่าการประกาศ 🔹 |
|---------------------------------|--------------------------|-----------------------|--------------------------|----------------------------|--------------------------------------|
|                                 |                          | ประก                  | าศทาง Email              |                            |                                      |
|                                 | วันที่ประกาศ:            |                       | ถึงวันที่:               | Âuk                        |                                      |
| ประกาศผ่าน Email                |                          |                       |                          |                            |                                      |
| วันที่ประกาศ                    | หัวข้อ                   | ผู้ประกาศ             | ช่องทาง                  | สถานะ                      | แก้ไข   ลบ                           |
| 09/07/2019                      | test                     | Admin K&O             | EMAIL                    | ส่งสำเร็จ                  | ແກ້ໄປ ອບ                             |
| 09/07/2019                      | ทดสอบ                    | Admin K&O             | EMAIL                    | ส่งสำเร็จ                  | ແກ້ໄປ ລບ                             |
| 20/03/2019                      | test                     | Admin K&O             | EMAIL                    | ส่งสำเร็จ                  | ແກ້ໃນ au                             |
| 20/03/2019                      | aaa                      | Admin K&O             | EMAIL                    | ส่งสำเร็จ                  | ແກ້ເບ                                |
| 20/03/2019                      | XXXX                     | Admin K&O             | EMAIL                    | ส่งสำเร็จ                  | ແກັໝ                                 |
| 10/03/2019                      | tt                       | Admin K&O             | EMAIL                    | ส่งสำเร็จ                  | ແກ້ໃນ au                             |

เป็นการประกาศคำสั่งต่างๆหรือข่าวสาร โดยสามารถประกาศได้ทั้งทางอีเมล์และแอปพลิเคชัน

# 🗸 วิธีการใช้งานผ่านแอปพลิเคชั่น

#### Application

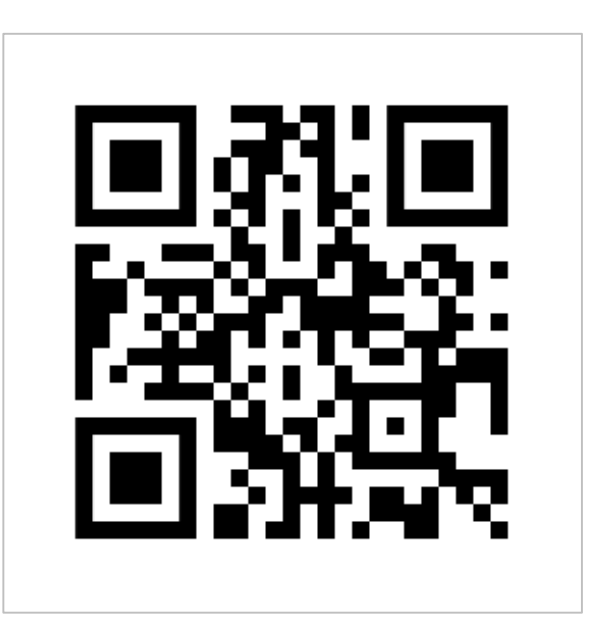

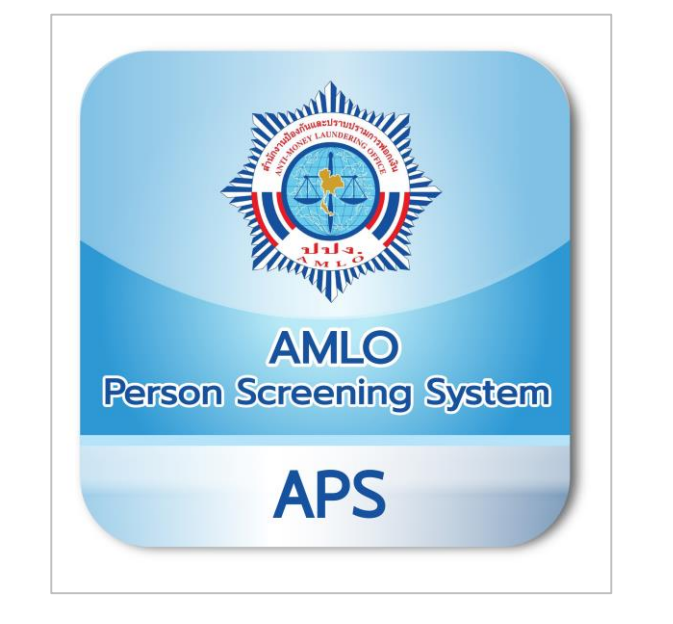

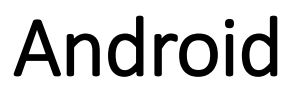

iOS

สามารถ Download ได้จากทั้ง Google Play Store (Android) และ App store (iOS) โดยค้นหาจากคีย์เวิร์ด เช่น ระบบตรวจสอบรายชื่อ, ปปง., APS AMLO เป็นต้น

| ₩ 🗸                                                                                   | ← @ APS AMLO              |
|---------------------------------------------------------------------------------------|---------------------------|
|                                                                                       | ลงทะเบียน                 |
| Receiption                                                                            | เลือกประเภทผู้ลงทะเบียน   |
| ระบบตรวจสอบรายชื่อบุคคลที่มีความเสี่ยงสูง                                             | ๎๏ บุคคลธรรมดา            |
| <b>ด้านการฝอกเงินและรายชื่อบุคคลที่ถูกทำหนด</b><br>AMLO Person Screening System (APS) | ⊖ ผู้มีหน้าที่รายงาน      |
|                                                                                       | O หน่วยกำกับ / ส่วนราชการ |
| ชื่อผู้ใช้งาน                                                                         | คำนำหน้า <b>*</b>         |
| รหัสผ่าน                                                                              | · · ·                     |
| เข้าสู่ระบบ                                                                           | ชื่อ *                    |
| ลงทะเบียน   ลืมรหัสผ่าน                                                               |                           |
|                                                                                       | นามสกุล ∗                 |

กรอก Email และ Password เพื่อเข้าสู่ระบบ หากยังไม่เคยลงทะเบียนใช้งานให้คลิกที่ลงทะเบียน จากนั้นเลือกประเภทของผู้ใช้งาน และกรอกข้อมูลให้ครบถ้วนเพื่อทำการสมัคร

#### ยืนยันอีเมล์

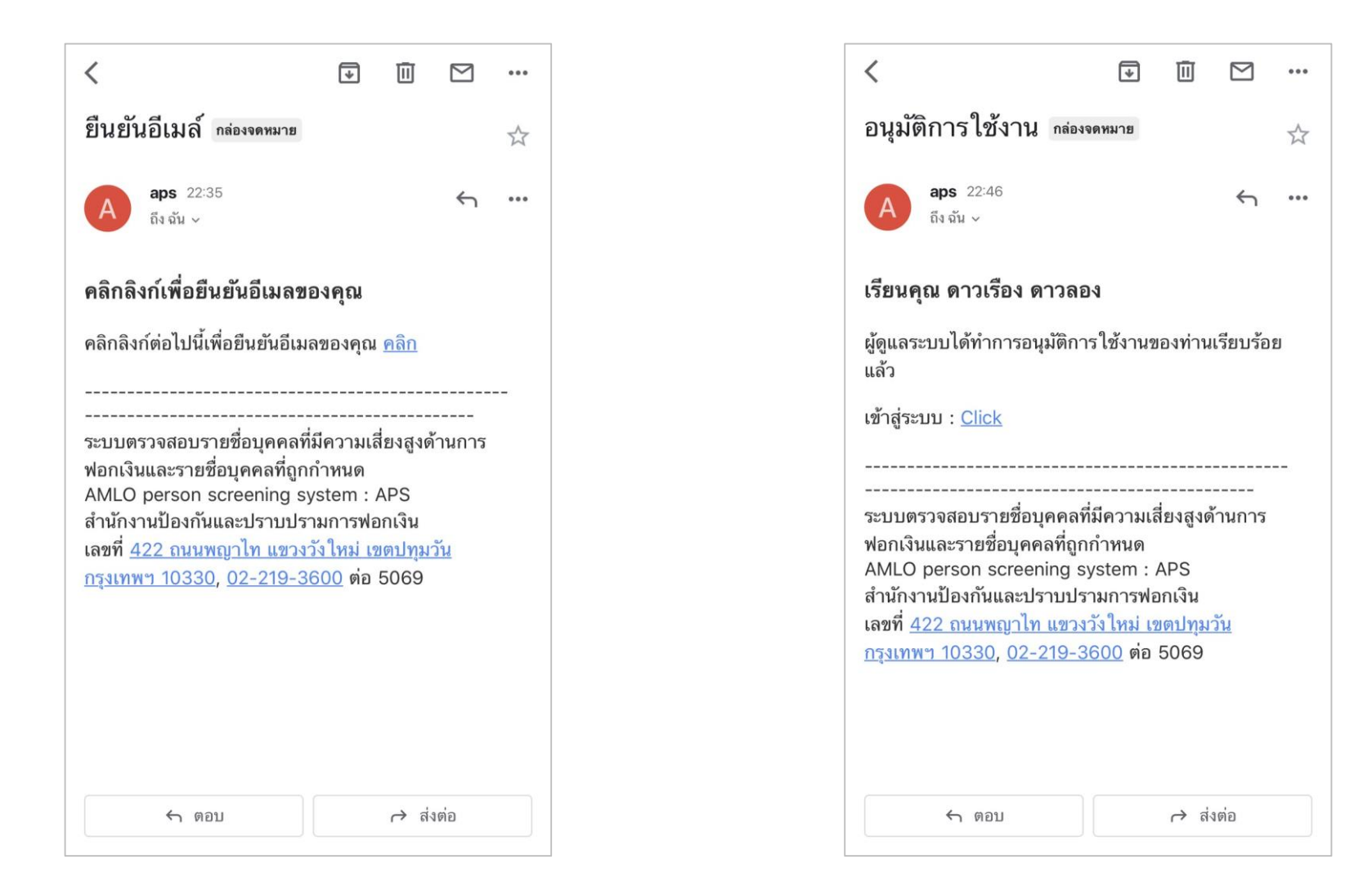

เมื่อทำการลงทะเบียนแล้วให้ทำการยืนยันอีเมล์จากลิ้งค์ที่ส่งไปในอีเมล์ หลังจากทำการยืนยันอีเมล์แล้วจะสามารถค้นหารายชื่อบุคคลที่ถูกกำหนดได้ แต่หากเป็นผู้มีหน้าที่รายงานต้องการค้นหารายชื่อบุคคลที่มีความเสี่ยงจะต้องรอการอนุมัติการเข้าถึงข้อมูล ซึ่งจะมีอีเมล์แจ้งดังภาพ

#### การค้นหารายชื่อ

| ตรวจ           | สอบรายชื่อ     | 2 |
|----------------|----------------|---|
| ค้น            | เหาชื่อทั้งหมด | • |
| ชื่อ           | นามสกุล        |   |
| หมายเลขบัตรป   | ระชาชน         |   |
| หนังสือเดินทาง |                |   |
|                | ค้นหา          |   |
|                |                |   |
|                | ค้นหา          |   |

|                | APS AMLO           | 46% 🖻                |
|----------------|--------------------|----------------------|
|                |                    | 🕑 ba                 |
| ตรวจ           | สอบรายชื่          | อ                    |
| ค้น            | หาชื่อทั้งหมด      | *                    |
| อาหามะ         | กาเจ               |                      |
| หมายเลขบัตรปร  | ระชาชน             |                      |
| หนังสือเดินทาง |                    |                      |
|                | ค้นหา              |                      |
| ชื่อ-นามสกุล   | เลขบัตร<br>ประชาชน | ประเภท               |
| 1 อาหามะ กาเจ  | 3960300015620      | บุคคลที่ถูก<br>กำหนด |
| 2 อาหามะ จาจ้า | 3940500277008      | บุคคลที่ถูก<br>กำหนด |

กรอกข้อมูลการค้นหาตามเงื่อนไขต่างๆที่ต้องการ จากนั้นกดค้นหาจะแสดงข้อมูลดังภาพด้านขวา

#### รายละเอียดข้อมูลบุคคล

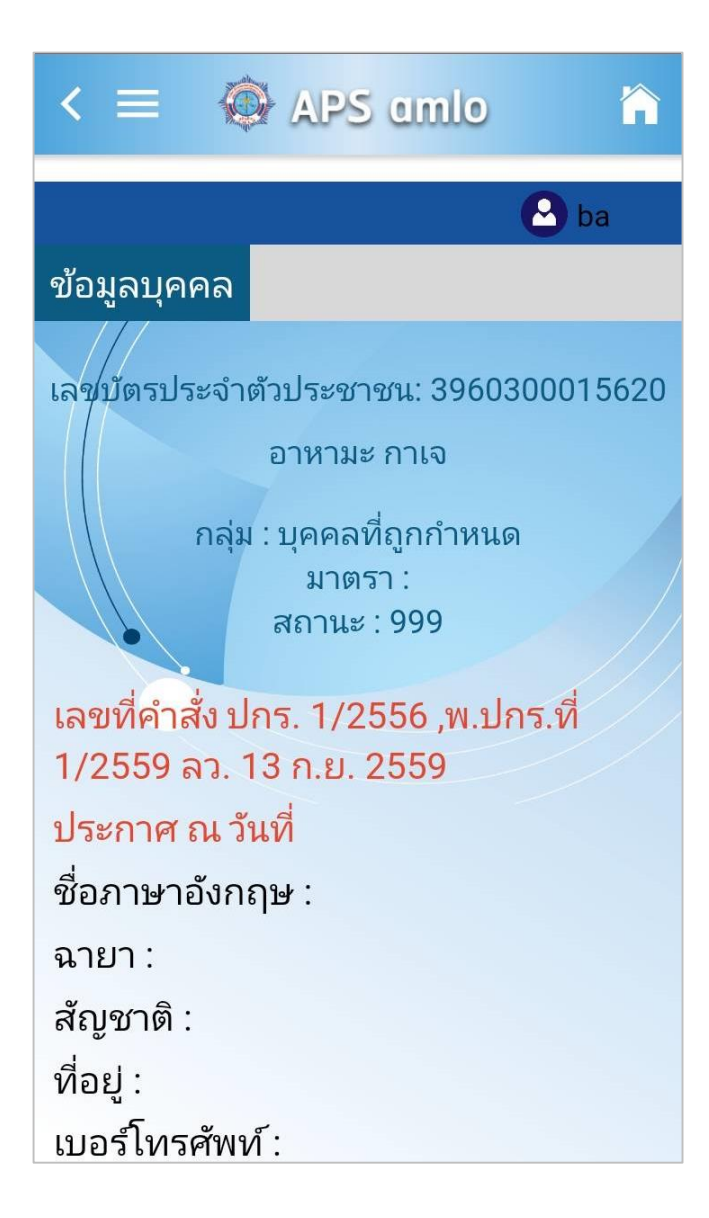

เมื่อกดที่รายชื่อของบุคคลที่ต้องการจะแสดงรายละเอียดข้อมูลบุคคล ดังภาพ โดยข้อมูลที่แสดงจะเหมือนกับที่แสดงบนเว็บไซต์

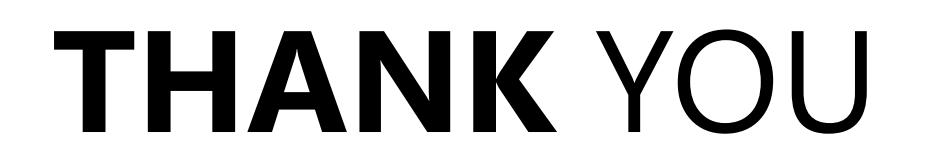

Keep tr